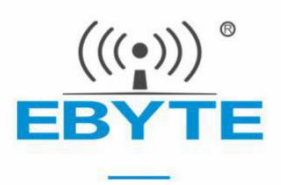

# EA01-S 电信云 CTWING 接入指导

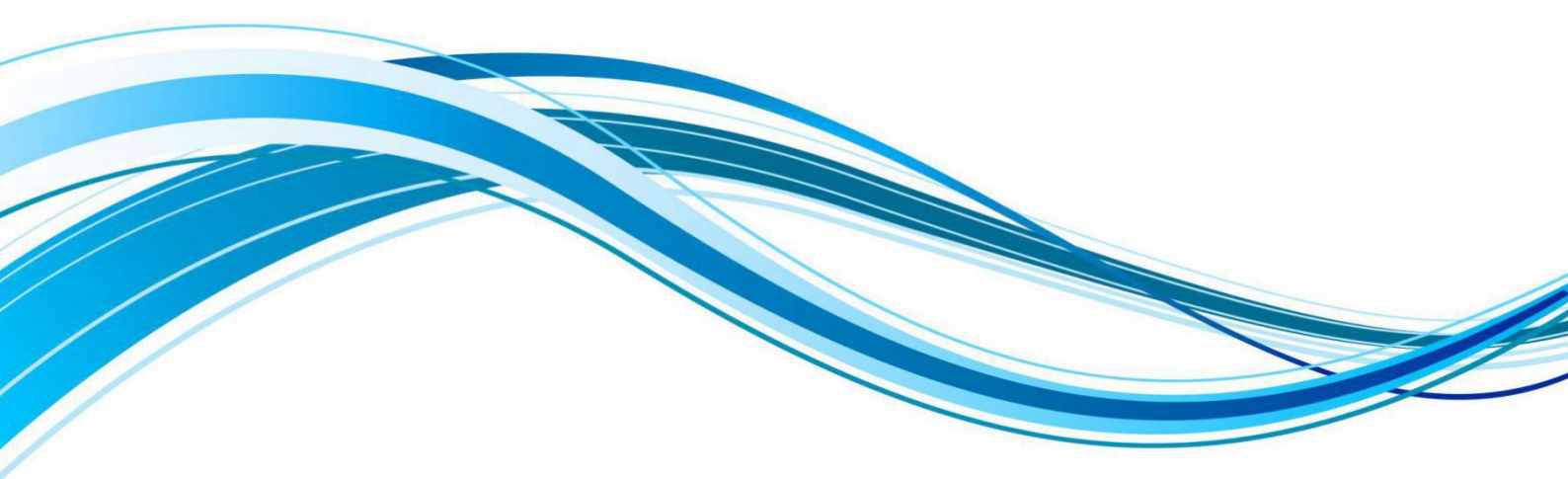

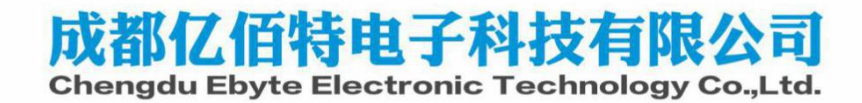

#### 目录

| 1. 注册账号      | . 2 |
|--------------|-----|
| 2. 实名认证      | . 2 |
| 3. 开通物联网服务   | . 3 |
| 4. 产品创建      | . 4 |
| 5. 终端接入和数据收发 | . 6 |

### 1. 注册账号

- 1)进入中国电信物联网开放平台官网(www.ctwing.cn),点击右上角"注册"按钮。
- 2) 选择"个人注册"或"企业注册"
- 3) 填写注册信息
- 4) 验证手机号
- 5) 阅读"服务条款和隐私政策",勾选"我已阅读并同意相关…"后点击"立即注册"按钮

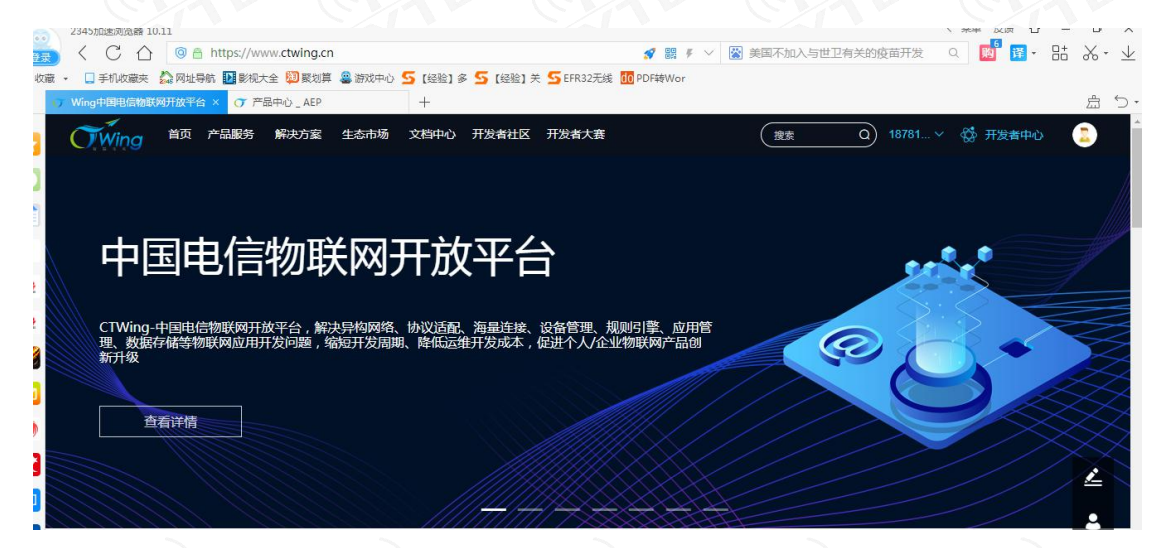

# 2. 实名认证

点击"提交审核",实名认证的状态会由"未实名认证"变为"待审核",实名认证审核需要后台运营人员人工审核,一般 1-2 个工作日完成审核。

# 3. 开通物联网服务

1)进入电信物联网开放平台官网(www.ctwing.cn)首页,点击菜单"产品与服务"->"物联网使能服务",在物联网使能服务页面,点击"申请开通"按钮。

| C | Wing                                                         | 产品与服务                                                                                     | 行业解决方案                                                                                           | 物联网市场                                                                                               | 文档中心                                                                   | 开放实验室                                                 | 生态合作 | 开发者社区 | 开发  |
|---|--------------------------------------------------------------|-------------------------------------------------------------------------------------------|--------------------------------------------------------------------------------------------------|----------------------------------------------------------------------------------------------------|------------------------------------------------------------------------|-------------------------------------------------------|------|-------|-----|
| * | 物联                                                           | 网使能                                                                                       | 服务                                                                                               | ÷                                                                                                   | 구다아티카마                                                                 | T                                                     |      |       |     |
|   | 初联內使<br>建安全生<br>家电等等<br>低延皆长<br>级设备长<br>从采集到<br>配置规则<br>务,物联 | 配服另是专门为<br>能强大的数据通<br>)和云端的双向<br>入IoT Hub,安守<br>连接,百万消息<br>计算到存储,用<br>即可实现采集+1<br>网开发者可以快 | 和較內認識的开名<br>道,方便终端(如<br>)通信。全球多节点<br>全上提供多重防护<br>并发。物联网使前<br>)户无需购买服务器<br>计算+存储等全栈器<br>)速搭建稳定可靠的 | 20.5 推出的,<br>3.1 作 原器、执行<br>1.1 部署让海星设计<br>保障设备云端安<br>3.1 服务还提供了-<br>新部署分布式架H<br>极务。总而言之<br>均物联网平台。 | 号日的是带助<br>器、嵌入式设行<br>备全球范围都<br>完全,性能上能<br>一站式托管服:<br>勾,用户只需得<br>,基于物联网 | 开及有信<br>备或智能<br>可以安全<br>然够支撑亿<br>务,数据<br>在web上<br>使能服 |      |       |     |
|   | 中)                                                           | 青开通                                                                                       |                                                                                                  |                                                                                                    |                                                                        |                                                       |      |       | 1.1 |
|   |                                                              |                                                                                           |                                                                                                  |                                                                                                    | 产品                                                                     | 力能                                                    | 应用场  | 景     | 寿   |

2) 购买服务,在服务购买页面,点击"立即购买"按钮。

|               | 物联网使能服务<br>物联网使能服务是专门为物联网领域的开发人员推出的,其目的是帮助开发者搭载器、执行器、嵌入式设备或智能家电等等)和云端的双向通信。 |
|---------------|-----------------------------------------------------------------------------|
|               | 价格 ¥ 0.00                                                                   |
| Encompetition | 订购周期 永久有效<br>文印购买                                                           |
|               | L L L L L L L L L L L L L L L L L L L                                       |

3) 跳转到支付界面,阅读开通协议,点击"立即支付"。

| OWing | 产品与服务   彳 | 亍业解决方案 | 物联网市场         | 文档中心    | 开放实验室      | 生态合作                | 开发者社区   | 开发者大赛 | 進表 | 0       |
|-------|-----------|--------|---------------|---------|------------|---------------------|---------|-------|----|---------|
| 则勾    | 买物联网使     | 能服务    |               |         |            |                     |         |       |    |         |
|       | 订单详情      |        |               |         |            |                     |         |       |    |         |
|       | 产品名称      |        | 规格详情          |         | 购买         | 时长                  |         | 数量    |    | 小计      |
|       | 物联网使能服务   |        | IAM功能ID:<br>识 | 物联网使能服务 | 务标<br>永久 科 | 与效                  |         | 1     |    | ¥0.0075 |
|       |           |        |               |         |            | <del>діт</del> : ¥0 | ).00    |       |    |         |
|       |           |        |               |         | 我已阅读、理     | 7回支付<br>解并接受(外      | 加联网使能服务 | 开通协议》 |    |         |
|       |           |        |               |         |            |                     |         | 14    |    |         |

4) 支付成功,页面跳转到控制台的"费用管理"-"订单管理"页面,可查看详细的订单信息。

| OWing         |                  |                      |            | <b>表用管理</b> |            | Inge   🔒        | 18703990554的企业 ~ | 1870399055 |
|---------------|------------------|----------------------|------------|-------------|------------|-----------------|------------------|------------|
| 〈 返回控制台       | 订单管理/订单          | 自详情                  |            |             |            |                 |                  |            |
| 费用管理 个        | Not and lost the |                      |            |             |            |                 |                  |            |
| 图 账户总流        | 认甲酰要             |                      |            |             |            |                 |                  |            |
| <b>日</b> 月底账单 | 订单编号             | 10051801545022260594 | 产品名称       | 物联网使能服      | 务          | 订单类型            | 泉行胜马             |            |
|               | (回讀時前)           | 2018-12-17 12:51:00  | 支付时间       | 2018-12-17  | 12:51:01   | 订单状态            | 交易完成             |            |
| 回 发票与报贿       | 订单全额             | 0.00                 |            |             |            |                 |                  |            |
| ⑦ 消费明田        | 订单详情             |                      |            |             |            |                 |                  |            |
| 欠费查询          | 产品               | 数量                   | 具体配置       |             | 起止时间       |                 |                  | 金额(¥)      |
|               | 物联网使能服           | 勞 1                  | IAM功能ID:物理 | 医阿使能服务标识    | 2018-12-17 | 12:51:012218-12 | -17 12:51:01     | ¥ 0.0075   |
|               |                  |                      |            |             |            |                 |                  | 共計:¥0.00   |

通过以上步骤,物联网使能服务已经开通,用户可进入物联网使能服务控制台使用相关功能。

# 4. 产品创建

1) 首先进入企业控制台页面,选择左侧菜单栏"设备管理"、"产品中心",点击"创建产品"

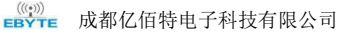

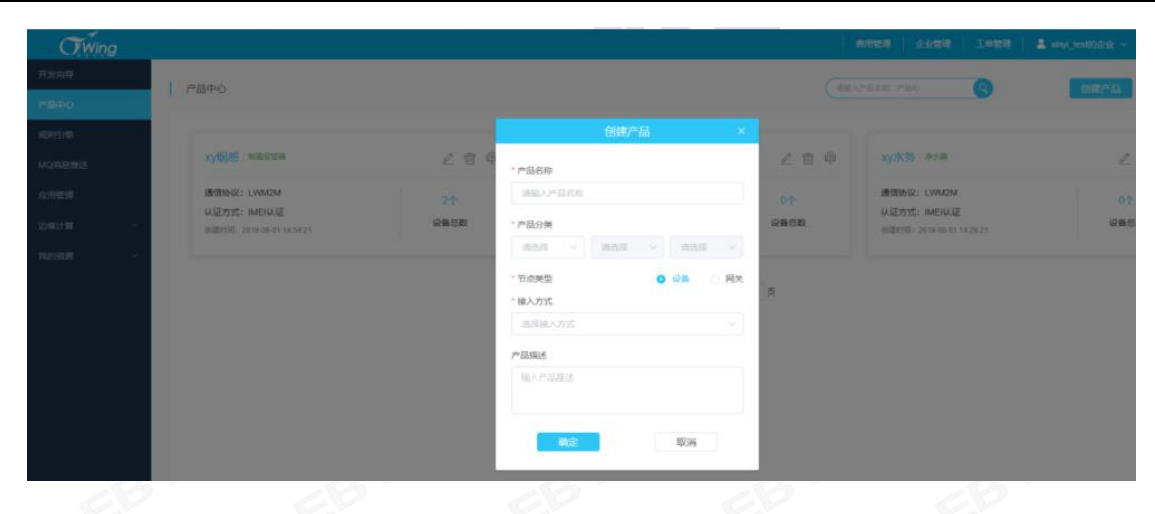

2) 产品信息填写

- --- 产品基本信息
- 产品名称: 根据实际需要填写
- 产品类别: 根据实际需要选取
- 产品描述: 根据实际需要填写
- --- 终端接入信息
- 网络类型:选取"NB-IoT"
- 通讯协议: 选取"LWM2M"
- Endpoint 格式 : 选择"IMEI"
- 是否透传: 是(注:目前不支持非透传)
- 是否支持 DTLS: 否(注: 目前不支持 DTLS)

省电模式 : 选择 "DRX" 、" eDRX" 或" PSM"

| ⑦ Wing中国电信物联网开放平台 | D 产品中心,AEP × 十            |      |                        |           |      |               |   |      |          |
|-------------------|---------------------------|------|------------------------|-----------|------|---------------|---|------|----------|
| OWing             |                           |      | *产品分类                  |           |      |               |   |      |          |
| 00000             | 1                         |      | 智慧城市 ~ 同防安全 ~          | 現雲探測器 ~   | 功能定义 |               | 0 |      | - A Here |
| 产品中心              | 1 matto                   |      | • 节点类型                 | ④ 设备 〇 网关 |      | 通服人产的名称。产品(0) | 6 | 制建造品 | 公共产      |
|                   |                           |      | * 接入方式                 |           |      |               |   |      |          |
| REFERENCES.       | Ebyte_NBiot / SERIE       | 2 0  |                        |           |      |               |   |      |          |
|                   |                           | 1.1  | • 网络类型                 |           |      |               |   |      |          |
|                   | 通信协议:LWM2M<br>认证方式:IMERA证 | 121  | NB-IoT                 |           |      |               |   |      |          |
| MORE REPORT       | 制建时间:2020-09-02 11:07:42  | 设备总数 | * 通信协议                 |           |      |               |   |      |          |
|                   |                           |      | LWM2M                  |           |      |               |   |      |          |
|                   |                           |      | * 数据加密方式               |           |      |               |   |      |          |
| -                 |                           |      | 明文                     |           | 8    |               |   |      |          |
| -                 |                           |      | "认证方式                  |           |      |               |   |      |          |
|                   |                           |      | IMERAGE                |           | 0    |               |   |      |          |
|                   |                           |      | * Endpoint格式           |           |      |               |   |      |          |
|                   |                           |      | imei                   |           |      |               |   |      |          |
|                   |                           |      | * 是否已有电信官方认证通过的profile | 0是 0百     |      |               |   |      |          |
|                   |                           |      | * 是否透传                 | 金星 白杏     |      |               |   |      |          |
|                   |                           |      | - 设备型号                 |           |      |               |   |      |          |
|                   |                           |      | EA01-S                 |           |      |               |   |      |          |
|                   |                           |      | * 甾电模式                 |           |      |               |   |      |          |
|                   |                           |      | PSM                    |           |      |               |   |      |          |
|                   |                           |      | 产品描述                   |           |      |               |   |      |          |

### 5. 终端接入和数据收发

#### 5.1 终端接入

◇产品中心->选择相应产品->设备信息管理->添加设备,按要求填写设备信息;

◇设备添加完成后可以看到设备状态为:已注册。右侧的操作按钮可以对设备名称、设备状态、是否自动订阅进行修改;◇设备接入平台的 IP 地址为: 221.229.214.202,端口为: 5683;

◇设备通过 Register 接口将 IMEI 信息带给平台进行身份认证,确保 Endpoint Name 格式与注册的一致;

◇身份认证通过,设备注册成功,状态更新为:已激活。

#### 5.2 连接 CTWING 服务器的指令流程

输入: AT+EBYTEAPP=0 //关闭亿佰特透传应用

返回: OK

输入: AT+NRB //重启掉电保存

返回: REBOOTING

```
+POWERON:2
```

```
^SIMST:1
```

+CGEV:ME PDN ACT 0 //等待驻网成功

```
+CTZEU:+32, 0, 2020/09/02, 07:26:15
```

输入: AT+NCDP=221.229.214.202 //配置 CTWING 服务器地址仅配置一次即可

返回: OK

输入: AT+CFUN=0

返回: OK

+CGEV:ME PDN DEACT 0

+CGEV:ME DETACH

```
输入: AT+CFUN=1 //尝试连接 CTWING 服务器
```

返回: OK

^SIMST:1

+CGEV:ME PDN ACT 0

+CTZEU:+32, 0, 2020/09/02, 06:56:37

输入: AT+NCDP? //查询 CTWING 服务器地址和端口

返回: +NCDP:221.229.214.202,5683

```
OK
```

```
输入: AT+QLWSREGIND=0 //注册 CDP 平台
```

返回: OK

+QLWEVTIND:0

+QLWEVTIND:3

通过上述 AT 命令进行注册,注册成功后,如下图所示查看到设备状态为"在线"已激活状态。

| OWing        |                                                                                                    | 费用管理           | 企业管理           | 工单管理          | - 18781122021的企业 ~                                                                                                    | 18781122021          |
|--------------|----------------------------------------------------------------------------------------------------|----------------|----------------|---------------|----------------------------------------------------------------------------------------------------|----------------------|
| 开发向导         | Ebyte NBiot                                                                                                    |                |                |               |                                                                                                    |                      |
| 产品中心         | 产品概况 设备管理 数据寄香 指令下发日志 订阅                                                                                                    | 管理 远程升         | 1级管理 消息        | 周跟踪(公测)       |                                                                                                    |                      |
| 分组管理         |                                                                                                    | Jugart 1       |                | A XTHOM       |                                                                                                    | ва вш у              |
| 设备标签         | Hatel Action Action (Intel) (Intel) (Hatel Action Action | 创建时间           |                |               |                                                                                                    | ■ <b>八 </b> ■ □  ■ □ |
| 机卡管理         |                                                                                                    | CONCERNING.    | HOUL TOWN      |               |                                                                                                    |                      |
| MQ消息推送       | test1 562e5eb 8646240 4601131 2                                                                                                    | 2020-09-02 11: | 2020-09-02 13: | 2020-09-02    | 2 13: 已激活 • 🚽                                                                                                    |                      |
| 规则引擎         |                                                                                                    |                |                |               | La construction de la construction de la constructi |                      |
| 应用管理         | 共1条 109                                                                                                    | 發/页 ∨ 《        | 1 > 前          | 往 1 页         |                                                                                                    |                      |
| 辺線计算         | TE WATE W                                                                                                    |                |                |               |                                                                                                    |                      |
|              |                                                                                                    |                |                |               |                                                                                                    |                      |
| 业务流程完毕后,需要   | 要手工输入去注册 AT 命令以"离线"。                                                                                                    | 命令如下           |                |               |                                                                                                    |                      |
|              | © ©                                                                                                    |                |                |               |                                                                                                    |                      |
|              |                                                                                                    |                |                |               |                                                                                                    |                      |
| 返回: OK       |                                                                                                    |                |                |               |                                                                                                    |                      |
| +QLWEVTIND:1 |                                                                                                    |                |                |               |                                                                                                    |                      |
| 丸行此命令后如下图F   | 所示显示离线状态。                                                                                                    |                |                |               |                                                                                                    |                      |
| Ebuto NBi    | liet                                                                                                    |                |                |               |                                                                                                    |                      |
| < Ebyte_NBI  |                                                                                                    |                |                |               |                                                                                                    |                      |
| 产品概况         | 设备管理 数据查看 指令下发日志 订阅管理                                                                                                    | 远程升级管理         | 消息跟踪(2         | 2测)           |                                                                                                    |                      |
| 请输入设备名       | 称、设备ID、IMEI Q 在线状态 > 设备                                                                                                    | 状态 > 导入        | 模板下载 🕙         | 添加设备          | 批量删除 导入                                                                                                    | 、 导出 ~               |
| 设备           | 音名称 设备ID IMEI IMSI 创建时间                                                                                                    | 间 最后.          | 上线时间           | 最后离线时间        | 状态                                                                                                    | 操作                   |
|              |                                                                                                    |                |                |               | e                                                                                                    |                      |
| te te        | est1 562e5eb 8646240 4601131 2020-09-02                                                                                                    | 11: 2020-0     | 19-02 13: 21   | 020-09-02 14: | . 已激活 • ···································                                                                                                    |                      |
|              |                                                                                                    |                |                |               | 0                                                                                                    | <u> </u>             |
|              | 共1条 10条/页 ∨                                                                                                    | < 🚺 💈          | 前往 1           | 页             |                                                                                                    |                      |

注: 目前平台不支持自动注册,必须使用 QLWSREGIND 命令手动进行注册/去注册。

# 5.3 上传数据

| OK    |                                                                                                    |                                                                                                    |                                                                                                    |                                       |
|-------|----------------------------------------------------------------------------------------------------|----------------------------------------------------------------------------------------------------|----------------------------------------------------------------------------------------------------|---------------------------------------|
|       |                                                                                                    |                                                                                                    |                                                                                                    |                                       |
|       | +QLWEVTIND:1                                                                                                    |                                                                                                    | 串口                                                                                                    | 操作 🛞 关闭串口                             |
|       | OK                                                                                                    |                                                                                                    | (n-                                                                                                    |                                       |
|       | +QLWEVTIND:0                                                                                                    |                                                                                                    |                                                                                                    | 子窗口 清除接收 うちの思う                        |
|       | +QLWEVTIND:3                                                                                                    |                                                                                                    |                                                                                                    | の近前近小一日底羔子<br>IS 一DTR                 |
|       | OK                                                                                                    |                                                                                                    |                                                                                                    | ————————————————————————————————————— |
|       | 单条发送 多条发送 协议传输 帮助                                                                                                    |                                                                                                    |                                                                                                    |                                       |
|       | AT+XSOPEN=0, 183. 230. 40. 39, 6002                                                                                                    | , 1234 10 AT+NMGS=3, AA11                                                                                                    | BB 15                                                                                                    | ☑ 发送新行                                |
|       | AT+NCDP?                                                                                                    | 11 AT+MQTTALIVE                                                                                                    | 16                                                                                                    | 📃 16进制发送                              |
| 选择数据查 | 看,显示格式选择十六进制格:<br>< Ebyte_NBiot<br><sup>产品概況</sup> 设备管理 数据查看 指                                                                                             | 代。                                                                                                    | 里 消息跟踪(公测)                                                                                                    |                                       |
|       | 请编入设备名称、设备ID、IMEI Q                                                                                                    | 在线状态 > 设备状态 > 集                                                                                                    | 引機板下載 🕑  添加设备 批量                                                                                                    | 調除 日本 号入 日田                           |
|       | 设备名称 设备ID IME                                                                                                    | IMSI 创建时间 最                                                                                                    | 后上线时间 最后离线时间                                                                                                    | 状态操作                                  |
|       | 1977 - 192                                                                                                    | 共1条 10条页 ∨ < 1                                                                                                    | > 前往 1 页                                                                                                    |                                       |
|       | < Ebyte_NBiot                                                                                                    |                                                                                                    |                                                                                                    |                                       |
|       |                                                                                                    |                                                                                                    |                                                                                                    |                                       |
|       | 产品概况 设备管理 数据查看                                                                                                    | 指令下发日志 订阅管理 远程升级管理                                                                                                    | ] 消息跟踪(公测)                                                                                                    |                                       |
|       | 产品觀況 设备管理 数据重看                                                                                                    | 指令下发日志 订阅管理 远程升级管理 base64解码(十六进制) ✓ ●                                                                                                 | <ul> <li>消息跟踪(公测)</li> <li>2020-09-02 00:00:00 至 2020-05</li> </ul>                                                                                                    | -02 23:59:59                          |
|       | 产品概況 设备管理 数据重看<br>562e5eb66ac54994aebafc918547a5fe Q<br>设备ID                                                                                               | 指令下发日志 订阅管理 远程升级管理                                                                                                    | <ul> <li>消息環時(公))</li> <li>2020-09-02 00:00:00 至 2020-05</li> <li>数据</li> </ul>                                                                                                    | +02 23:59:59<br>操作                    |
|       | 产品概況 设备管理 数据重看<br>562e5eb66ac54994aebafc9f8547a5fe<br>设备ID<br>562e5eb66ac54994aebafc9f8547a5fe                                                             | 指令下发日志 订阅管理 远程升级管理<br>base64解码(十六进制) ○ ●<br>上扱时间<br>2020-09-02 15:52:32                                                               | <ul> <li>消息跟踪(公测)</li> <li>2020-09-02 00:00:00 至 2020-09</li> <li>数据         <ul> <li>aa11bb</li> </ul> </li> </ul>                                                                                                 | -02 23:59:59<br>操作<br>同               |
|       | 产品概況 设备管理 数据重看<br>562e5eb66ac54994aebafc9f8547a5fe<br><b>没备</b> ID<br>562e5eb66ac54994aebafc9f8547a5fe<br>562e5eb66ac54994aebafc9f8547a5fe                 | 指令下发日志 订阅管理 远程升级管理<br>しase64解码(十六进制) ✓ ●<br>上报时间<br>2020-09-02 15:52:32<br>2020-09-02 13:52:23                                        | <ul> <li>消息跟踪(公测)</li> <li>2020-09-02 00:00:00 至 2020-05</li> <li>数据         <ul> <li>aa11bb             <ul></ul></li></ul></li></ul>                                                                              | +02 23:59:59<br>操作<br>园               |
|       | 产品概況 设备管理 数据重看<br>562e5eb66ac54994aebafc9f8547a5fe<br>设备D<br>562e5eb66ac54994aebafc9f8547a5fe<br>562e5eb66ac54994aebafc9f8547a5fe                          | 指令下发日志 订阅管理 远程升级管理<br>base64解码(十六进制) ✓ ●<br>上报时间<br>2020-09-02 15:52:32<br>2020-09-02 13:52:23<br>共2条 10条页 ✓ 〈 ●                      | <ul> <li>消息跟踪(公测)</li> <li>2020-09-02 00:00:00 至 2020-05</li> <li>数据         <ul> <li>aa11bb                 <ul></ul></li></ul></li></ul>                                                                          | -02 23:59:59<br>操作                    |
|       | ☆品概況 没备管理 数据重看   562e5eb66ac54994aebafc9f8547a5fe   562e5eb66ac54994aebafc9f8547a5fe   562e5eb66ac54994aebafc9f8547a5fe   562e5eb66ac54994aebafc9f8547a5fe | 指令下发日志 订阅管理 近程升级管理<br>base64解码(十六进制) ✓ ● ● ● ● ● ● ● ● ● ● ● ● ● ● ● ● ● ●                                                            | <ul> <li>消息跟踪(公))</li> <li>2020-03-02 00:00:00 至 2020-05</li> <li>数据         <ul> <li>aa11bb</li> <li>aa11bb</li> <li>aa11bb</li> <li>aa11bb</li> </ul> </li> </ul>                                                 | -02 23:59:59<br>操作                    |
|       | 产品概況 没管理 数据重量 562e5eb66ac54994aebafc985547a5fe 562e5eb66ac54994aebafc985547a5fe 562e5eb66ac54994aebafc985547a5fe 562e5eb66ac54994aebafc98547a5fe           | 協会下发日志 订阅管理 近程升級管理       しase64解码(十六进制)     ●       上报时间     ●       2020-09-02 15:52:32     2020-09-02 13:52:23       共2条     10条页 ◆ | <ul> <li>消息跟踪(公例)</li> <li>2020-09-02 00:00:00 至 2020-09</li> <li>发据         <ul> <li>aa110b</li> <li>aa110b</li> <li>aa110b</li> <li>aa110b</li> <li>aa110b</li> <li>aa110b</li> <li>aa110b</li> </ul> </li> </ul> | -02 23:59:59<br>操作<br>尿               |

# 5.4 指定下发数据

| 请输入设备名称、设备ID、IMEI                                                                     | 9                    | 在线状态 ~                | 设留状态 ×                                                                                                    | 导入模板下      | 载 坐                                              | 添加设备                                                                           | 北量删除                                               | 导入                                                                                  |
|---------------------------------------------------------------------------------------|----------------------|-----------------------|----------------------------------------------------------------------------------------------------|------------|--------------------------------------------------|--------------------------------------------------------------------------------|----------------------------------------------------|-------------------------------------------------------------------------------------|
| 设备名称 设备ID                                                                             | IMEI                 | IMSI                  | 创建时间                                                                                                    | 最后上线时      | 时间                                               | 最后离线时间                                                                         | 状态                                                 | 操作                                                                                  |
| test1 562e5eb                                                                         | 8646240 4            | 1601131 202           | 20-09-02 11:                                                                                                    | 2020-09-02 | 15: 20                                           | 20-09-02 15:                                                                   | 已激活 🎍                                              | 目<br>記<br>図<br>の<br>図<br>い<br>の<br>し<br>の<br>の<br>の                                 |
|                                                                                       | đ                    | 共1条 10条/              | 页 ~ < (                                                                                                    | 1 >        | 前往 1                                             | 页                                                                              |                                                    |                                                                                     |
|                                                                                       |                      |                       |                                                                                                    |            |                                                  |                                                                                |                                                    |                                                                                     |
|                                                                                       |                      |                       |                                                                                                    |            |                                                  |                                                                                |                                                    |                                                                                     |
|                                                                                       |                      |                       |                                                                                                    |            |                                                  |                                                                                |                                                    |                                                                                     |
|                                                                                       |                      | U.                    |                                                                                                    | wetter     | 1+6注                                             |                                                                                | 202 IDJIEAE                                        |                                                                                     |
|                                                                                       |                      |                       | ande Pr                                                                                                    | ALBA       | 工业自注                                             | 10/0112                                                                        | 202 10 <u>31F 4F</u> - 4                           |                                                                                     |
| < Ebyte_NBiot                                                                         |                      | 省令下                   | anie ·                                                                                                    | ×          | 1.44 844                                         |                                                                                | OZ TUJIE NE                                        |                                                                                     |
| < Ebyte_NBiot<br>产品既况 设备管理 数                                                          |                      | ●指令下                  | with the second second sec | X          | 1+62                                             |                                                                                | 202 10 <u>31838</u> - V                            |                                                                                     |
| < Ebyte_NBiot<br>产品概况 设备管理 数<br>(调绘入设备名称、设备ID、IME)                                    | 指令内容<br>010203040508 | <b>指令下</b><br>6070809 | www.                                                                                                    | ×          | 1+6年<br>消息跟踪<br>版下载 坐                            | (公判)<br>添加设备                                                                   | 12 18 11-12 ·                                      |                                                                                     |
| Ebyte_NBiot     产品概況 设备管理 数     づ強入设备名称、设备ID、IME     设备名称 设备ID                        | 指令内容<br>010203040506 | 》<br>指令下<br>8070809   | ande Tr                                                                                                    | ×          | <br>消息跟踪<br>版下载 ④<br>线时间                         | <ol> <li>(公用)</li> <li>添加设备</li> <li>最后离线时间</li> </ol>                         | 0210 <u>1111111</u><br>北最删除<br>  状态                | してい<br>日本<br>日本<br>授                                                                |
| < Ebyte_NBiot<br>产品概况 设备管理 数<br>/ 通输入设备名称、设备ID、IMEI<br>设备名称 设备ID                      | 指令内容<br>010203040500 | 货<br>6070809          | www.ieke )正<br>爱                                                                                                    | X          | 二                                                | (公网)<br>(公网)<br>最后离线时间                                                         | 12 11:11 12 · · · · · · · · · · · · · · · · ·      | ₹A<br>₩<br>B                                                                        |
| Ebyte_NBiot<br>产品概况 设备管理 数<br>词输入设备名称、设备ID、IME<br>设备名称 设备ID<br>                       | 指令内容<br>010203040506 | 低<br>指令下<br>8070809   | antife ) 正                                                                                                    | x          | ユーモンゼ<br>消息(限制<br>(版下號 (型)<br>(近町)(同)<br>- 02 16 | <ul> <li>(公照)</li> <li>添加设备</li> <li>最后离线时间</li> <li>2020-09-02 16:</li> </ul> | 11.32.113) <u>[112</u><br>北级1111余<br>] 状态<br>已数活 • | ■<br>■<br>↓<br>●<br>●<br>●<br>●<br>●<br>●<br>●<br>●<br>●<br>●<br>●                  |
| < Ebyte_NBiot<br>产品概况 设备管理 数<br>(清金入贸参名称、设备ID, IME)<br>- 设备名称 设备ID<br>- test1 562e5eb | 指令内容<br>010203040500 | 低<br>6070809          | <del>2006年)</del> 正<br>发                                                                                                    | X          | 消息跟踪<br>版下载 🔮<br>线时间                             | <ul> <li>(公司)</li> <li>添加设备</li> <li>最后离线时间</li> <li>2020-09-02 16:</li> </ul> | 北記删除<br>北記删除<br>、 已数活。                             | ■ 200<br>■入<br>■ 2<br>一<br>一<br>一<br>一<br>一<br>一<br>一<br>一<br>一<br>一<br>一<br>一<br>一 |

模块输入 AT 指令查询服务器下发的数据。

- 输入: AT+NMGR
- 返回: +NMGR:9,010203040506070809

OK

| +XMGR:0         OK         +XMGR:0         OK         OK         OK         +NSMI:SENT         +XMGR:9,01020304050607080*         OK | 送<br>送<br>送<br>後<br>輸<br>和助<br>10<br>39,6002,1234<br>10<br>11<br>12<br>13<br>14<br>13<br>14<br>14<br>15<br>15<br>15<br>15<br>15<br>15<br>15<br>15<br>15<br>15 | AT+NMGS=3, AA11BB<br>AT+NSMI=1<br>AT+NMGR<br>AT+EIOTADDR<br>AT+EIOTADDR | 停止位<br>数据位<br>奇偶校验<br>串口操作<br>16进<br>16进<br>15<br>16<br>17<br>18 | 1       ▼         8       ▼         8       ▼         8       ▼         8       ▼         8       ▼         8       ▼         8       ▼         8       ▼         8       ▼         8       ▼         9       天ぼ新行         16进制发送       关联数字键盘         自动循环发送       ■         1000       ■ |
|----------------------------------------------------------------------------------------------------|----------------------------------------------------------------------------------------------------|-------------------------------------------------------------------------|------------------------------------------------------------------|----------------------------------------------------------------------------------------------------|
|                                                                                                    |                                                                                                    |                                                                         |                                                                  |                                                                                                    |
|                                                                                                    |                                                                                                    |                                                                         |                                                                  |                                                                                                    |
|                                                                                                    |                                                                                                    |                                                                         |                                                                  |                                                                                                    |